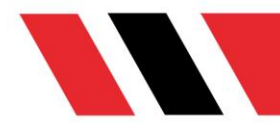

# **ANKARA** HACI BAYRAM VELİ ÜNİVERSİTESİ ZOOM KURULUM REHBERİ

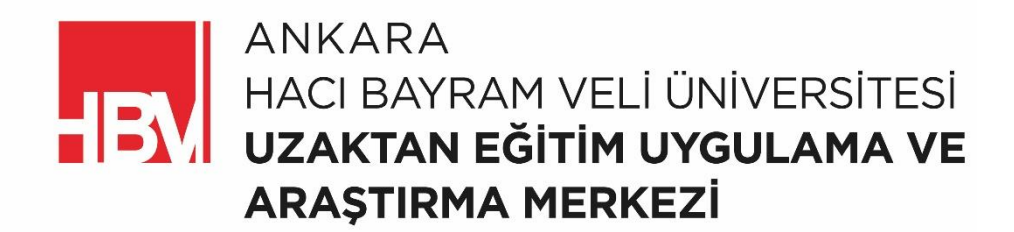

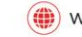

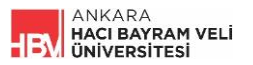

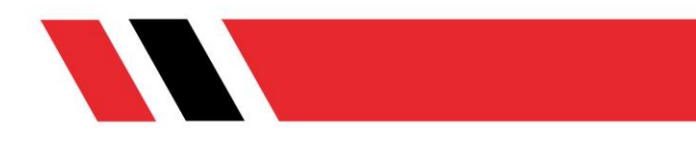

BİLGER üzerinden canlı derslere girmeden önce bilgisayar, tablet veya mobil cihazınızda Zoom uygulamasının yüklü olması gerekmektedir. Uygulamanın kurulumu, test ve karşılaşılabilecek problemleri içeren bilgiler bu rehberde yer almaktadır.

# 1. KURULUM

#### Bilgisayara Zoom Kurulumu 1.1.

Zoom programını indirmek için https://zoom.us/download adresini ziyaret ediniz ve aşağıdaki adımları izleyiniz:

Adım 1: "Zoom Clients for Meetings" isimli uygulamayı indiriniz.

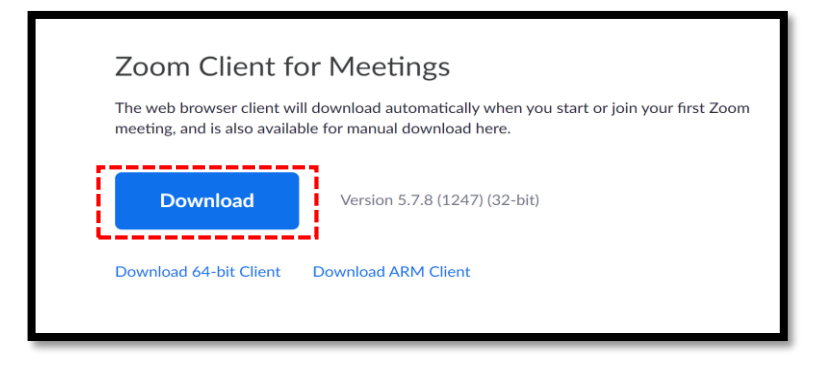

Adım 2: İndirdiğiniz "ZoomInstaller.exe" adlı kurulum dosyasını çalıştırınız.

#### 1.2. Mobil Cihaz ve Tabletlere Zoom Kurulumu

Android işletim sistemine sahip cihazlarınız için Google Play Store, İOS işletim sistemine sahip cihazlarınız için de AppStore uygulamasını kullanarak Zoom mobil uygulamasını mobil cihaz ve tabletlerinize indirerek kullanabilirsiniz.

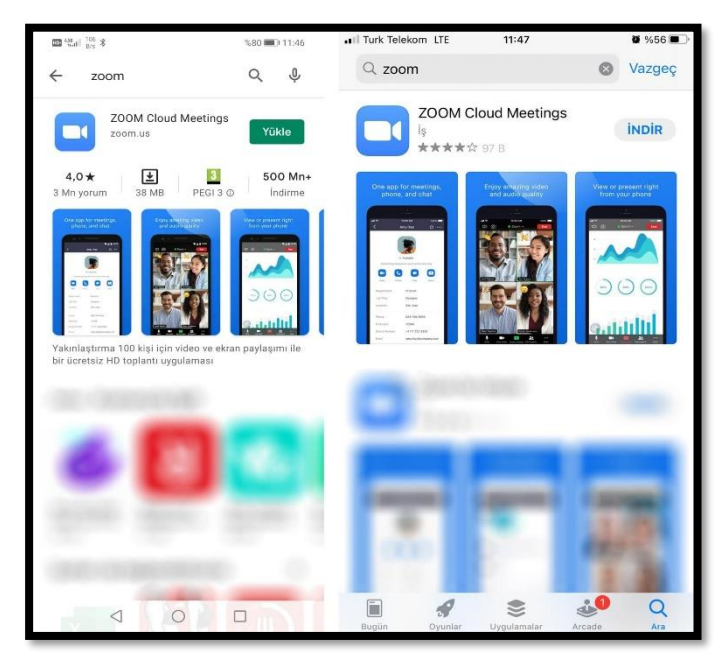

Resim: Android ve İOS Ekran Görüntüleri

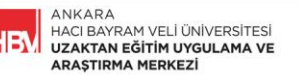

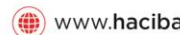

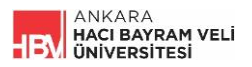

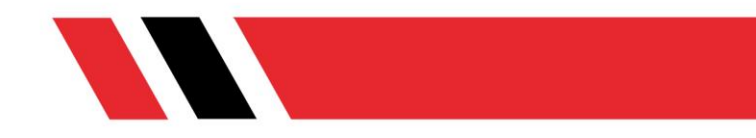

## 2. TEST

Adım 1: Bilgisayarınızda Zoom uygulamasının sorunsuz bir şekilde çalışıp çalışmadığını test etmek için <u>http://zoom.us/test</u> adresine gidiniz.

Adım 2: Karşınıza çıkan sayfada bulunan Join butonuna tıklayınız.

| zoom | SOLUTIONS ¥ | PLANS & PRICING | CONTACT SALES                                                    | JOIN A MEETING            | HOST A MEETING ¥ | SIGN IN | SIGN UP, IT'S FREE |
|------|-------------|-----------------|------------------------------------------------------------------|---------------------------|------------------|---------|--------------------|
|      |             |                 | Join Meeting Test                                                |                           |                  |         |                    |
|      |             |                 | Test your internet connection by joining a test                  | t meeting.                |                  |         |                    |
|      |             |                 | Join                                                             | ]                         |                  |         |                    |
|      |             |                 | If you are unable to join the meeting, visit Zoom Support Center | r for useful information. |                  |         |                    |
|      |             |                 |                                                                  |                           |                  |         |                    |
|      |             |                 |                                                                  |                           |                  |         |                    |
|      |             |                 |                                                                  |                           |                  |         |                    |
|      |             |                 |                                                                  |                           |                  |         |                    |
|      |             |                 |                                                                  |                           |                  |         |                    |
|      |             |                 |                                                                  |                           |                  |         |                    |

Adım 3: Açılan pencerede "Zoom Meetings adlı uygulamayı aç" butonuna tıklayınız.

| Zoom Meetings açılsın mı?                                                                          |                                        |  |  |  |  |  |  |
|----------------------------------------------------------------------------------------------------|----------------------------------------|--|--|--|--|--|--|
| https://zoom.us bu uygulamayı açmak istiyor.                                                       |                                        |  |  |  |  |  |  |
| 🔲 Bu tür bağlantıları ilişkilendirilmiş uygulamada açması için zoom.us sitesine her zaman izin ver |                                        |  |  |  |  |  |  |
|                                                                                                    |                                        |  |  |  |  |  |  |
|                                                                                                    | Zoom Meetings adlı uygulamayı aç İptal |  |  |  |  |  |  |
|                                                                                                    |                                        |  |  |  |  |  |  |

Adım 4: Karşınıza çıkan ekranda isminizi giriniz (Bu isim toplantı esnasında görünecektir). Daha sonra "*Join Meeting*" butonuna tıklayınız. Böylece test toplantısına giriş yapmış olacaksınız.

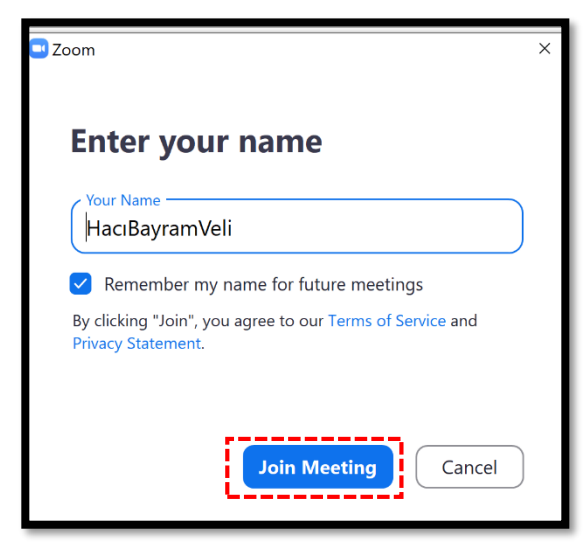

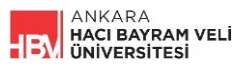

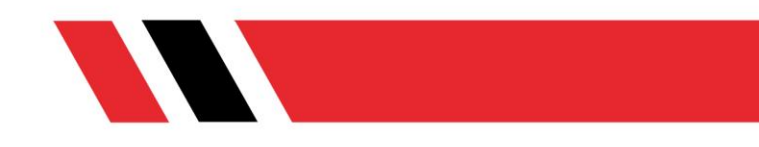

# 3. ZOOM UYGULAMASI KULLANIRKEN KARŞILAŞILABİLECEK PROBLEMLER VE ÇÖZÜM ÖNERİLERİ

### 3.1. Başlatma Hatası

Bazen Zoom güncellemeleri çeşitli başlatma sorunlarına yol açabilir. Bu yüzden her zaman en güncel Zoom sürümünü kullandığınızdan emin olun.

#### 3.2. Antivirüs ya da Güvenlik Duvarı

Kullandığınız antivirüs ya da işletim sistemine bağlı güvenlik duvarı Zoom'u kullanmanızı engelleyebilir. Bu durumda Zoom'u güvenli olarak tanımlayın. Test linkinden zoom a bağlandığınız halde derse bağlanamıyorsanız lütfen destek.hacibayram.edu.tr adresinden problemi bildiriniz

#### 3.3. Kamera Açma Problemi

Kameranızın takılı olduğundan emin olunuz, başka bir uygulama kameranızı kullanıyor olabilir, diğer programları kapatıp yeniden deneyiniz

#### 3.4. Ses Problemleri

- Mikrofon işaretinin yanındaki ok işaretine tıklayın.
- Listede mikrofon ve hoparlör seçeneklerini değiştirmeyi deneyiniz

## 3.5. Profil İsminin Farklı Görünmesi

LMS üzerinden canlı derse bağlanmadan önce zoom programının açıp profil ismini düzenleyiniz. Toplantı esnasında profil düzenlemeye kapalı olabilir.

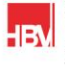

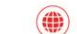